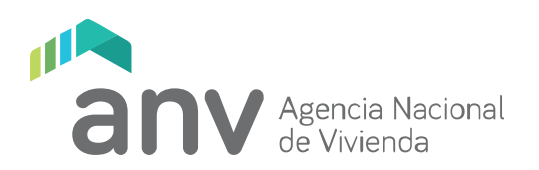

## Solicitud de Usuario gub.uy y asignación de nivel intermedio

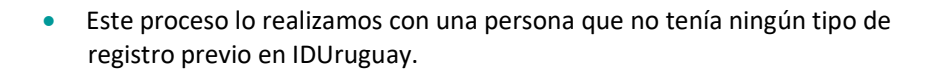

- El proceso no tuvo ningún tipo de costo asociado, no nos cobraron nada en Redpagos.
- En este caso, nos aseguramos que la persona no tuviera línea de Antel, para verificar si de esa manera se generaba algún costo posteriormente. No se generó ningún costo adicional luego de realizado el proceso de registro y upgrade del nivel de acceso.

# Paso a paso de lo realizado para obtener IDUruguay y elevar posteriormente el nivel de acceso de "básico" a "intermedio"

1. Registrar nuevo usuario en: <u>https://mi.iduruguay.gub.uy/</u>

| gub.uy ID Uruguay |                                                                                                    |  |
|-------------------|----------------------------------------------------------------------------------------------------|--|
| C yanver min      |                                                                                                    |  |
|                   | Registrate en usuario gub.uy                                                                                                    |  |
|                   | Cuando crees tu usuaric podrás ingresar de manera cómode. Fácil y segura a la<br>mayoría de los servicos digitales del Estado uruguayo. |  |
|                   | Completa lessos 6asos exactumentos como están<br>en fu docomenta se lidentidad.<br>Prieter nombre<br>Tronda                             |  |

2. Completar todos los datos y presionar "Finalizar Registro"

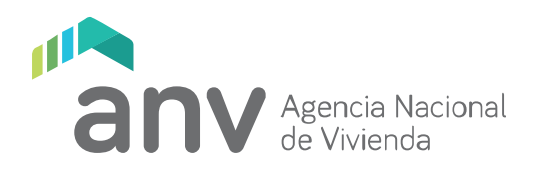

| <u>gub.uy</u>                                                                                                    |  |
|----------------------------------------------------------------------------------------------------|--|
| ¡Hola Tomás!                                                                                                    |  |
| i Gracias por registrarte en gub uyl Tu usuario es <b>uy-ci-49715531</b> , para<br>activar la cuenta apretá el botón a continuación: |  |
| Finalizar registro                                                                                                    |  |
|                                                                                                    |  |

#### 3. Presionar "Activar cuenta"

| Un último paso<br>Termina de activar to cuenta haciendo cile en el<br>bocón debajo:<br>Activar cuenta | gub.uy ID Uraguay                  |                                                                                                    | instant first                         | BACKER |
|----------------------------------------------------------------------------------------------------|------------------------------------|----------------------------------------------------------------------------------------------------|---------------------------------------|--------|
|                                                                                                    |                                    | Un último paso<br>Termină de activar to cuenta haciendo clic en el<br>botôn debajo:<br>Activar cuenta |                                       |        |
| gTe parecă útilesta săgina? Si No Si escontaste algún error en este stor așvisanos a majorano         | gTe pareció útilesta página? Se No | Si escontaste algún en                                                                                | or en este stio: ayūdanos a mejorar o |        |

| gub.uy ID Uraguay                   |                                                                       | logostá | Registrate |
|-------------------------------------|-----------------------------------------------------------------------|---------|------------|
|                                     | Tu cuenta fue activada<br>(Bienverlida a tu Usuario gubuy)<br>Engezar |         |            |
| gTe pareció útil esta págira? Si No | Sí encontraste algún error en estesitio: ayvidanos a mejorario        |         |            |

- 4. Dirigirse a Redpagos
- 5. Cuando te atiendan tienes que decir: "Es para validar un ID Uruguay con mi cédula con chip"
- 6. La persona de Redpagos te solicita que le des la cédula

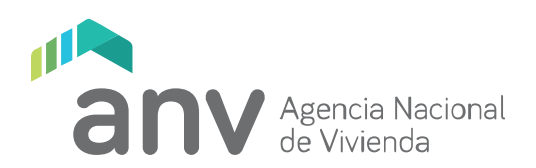

**7.** Te solicita un número de celular y un correo electrónico (importante que des un correo válido y que puedas revisar, para poder confirmar el registro en próximos pasos)

- 8. La persona de Redpagos sale de su lugar y va hacia una Tablet que está del lado del cliente.
- 9. El funcionario de Redpagos digita los números de tu cédula.
- **10.** Se despliegan tus datos, y el funcionario de Redpagos te pide que los verifiques
- **11.** Te solicita que firmes en la pantalla.
- 12. El funcionario de Redpagos introduce la cédula con chip en la Tablet
- **13.** Te solicita capturar las huellas de tu dedo pulgar e índice de la mano derecha.

**14.** Luego que el funcionario de Redpagos confirma este paso, automáticamente te llegará un mail, tenés que entrar a tu correo.

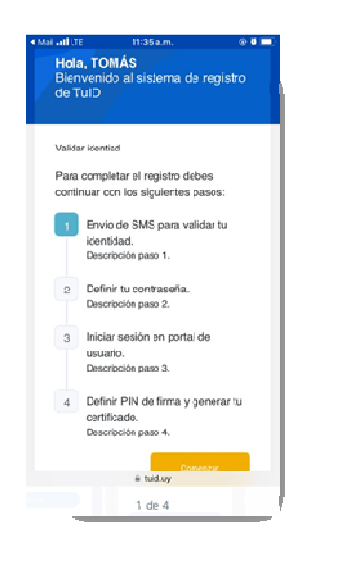

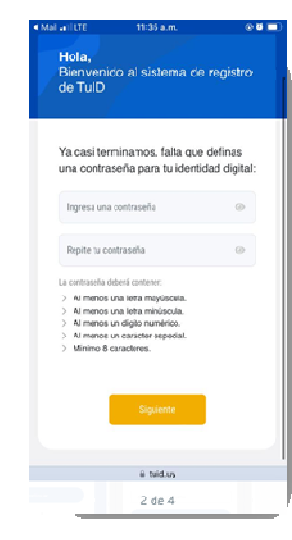

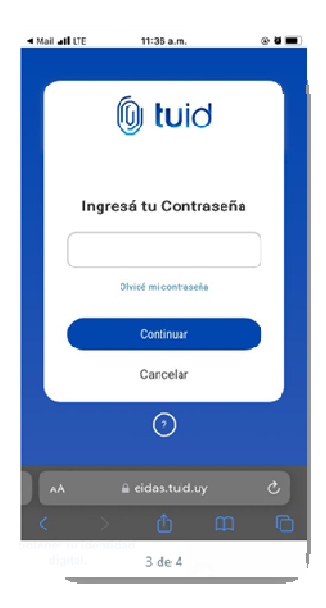

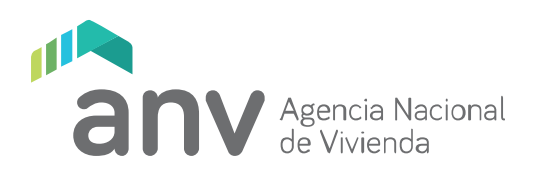

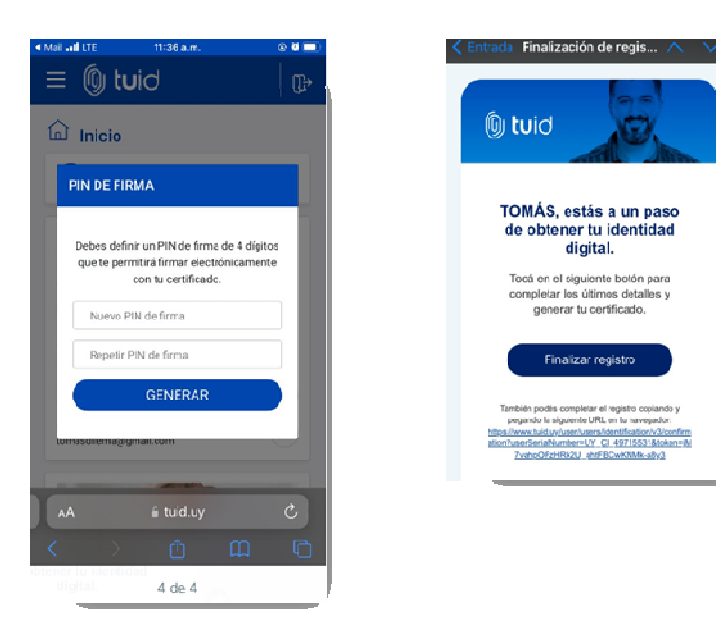

El sistema emite esta factura, pero independientemente si el usuario es cliente o no de Antel, aparece descontado el monto... Es decir, no tiene costo para el usuario.

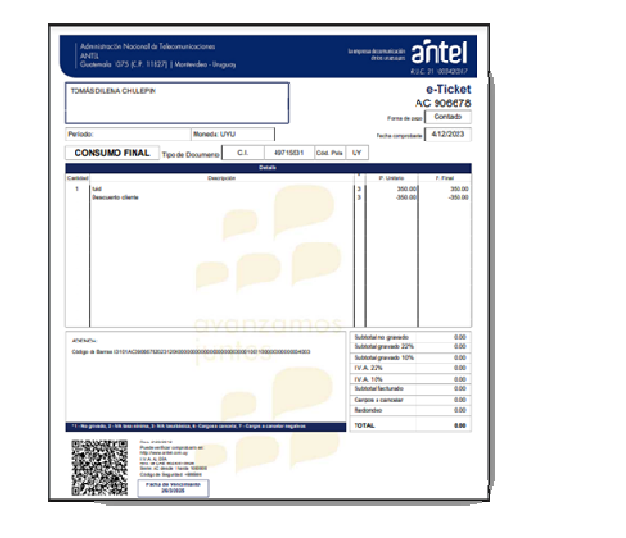

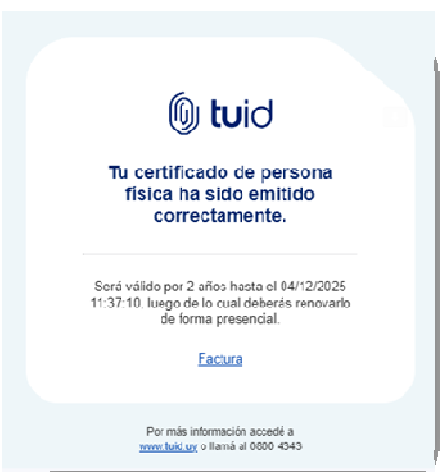

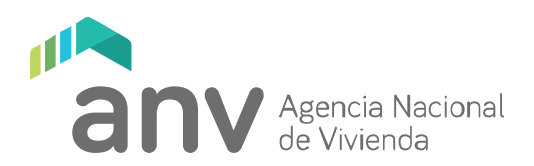

Con estos pasos logramos crear la identidad digital validada, lo cual nos permite utilizar esta identidad para autorizar el siguiente paso, que es el de elevar el permiso de IDUruguay

Como último paso, lo que hay que hacer para subir de nivel de ID Uruguay es:

1. Ingresar en: <u>https://mi.iduruguay.gub.uy/</u>

| gub.uy |                                                                                                    | Tomás Diema - Nivel Básico (usuario,gub.ay) 👻 |
|--------|----------------------------------------------------------------------------------------------------|-----------------------------------------------|
|        | Administrar tu Usuario gub.uy                                                                      |                                               |
|        | Nivel de seguridad<br>Nivel Accuat: 💿 Básico<br>Perme iniciar y seguir ajunos senicios del Estado. |                                               |
|        | Bige un método para obtener el sivel intermecio:<br>Vintual<br>Agendar ludocalamaca                |                                               |
|        | Unitar forme Signar<br>Friggerslei<br>Commerke e um Familiar Ammulán Ekubadar a                    |                                               |
|        | ① Recomendamos validar tu loentidad y avanzar al nivel intermedio para actedera más servicios.     |                                               |

- 2. Click en el botón "Utilizar firma digital"
- 3. Ingresar con cédula y contraseña (la que definimos en el 1er paso)

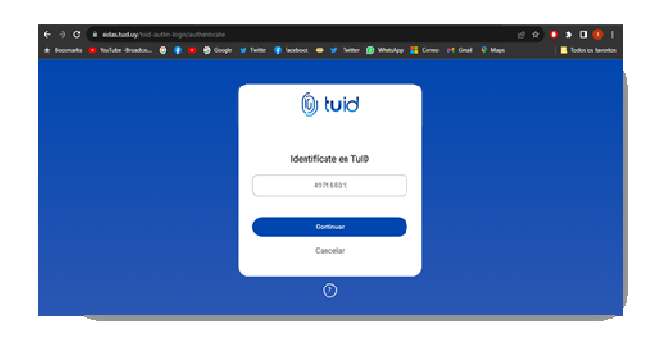

4. Marcar "He leído el documento" (leerlo previamente)

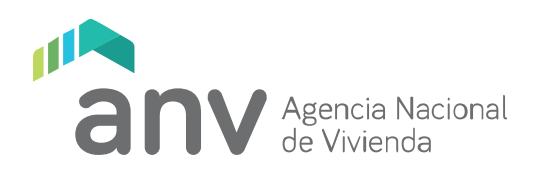

|            | 🕼 tuid                                                                  |
|------------|-------------------------------------------------------------------------|
| Solicitu   | ad defirma con TulD.                                                    |
| том        | AÁS DILEMA, AGESIC Firma solicita que<br>firmes el siguiente documento: |
|            | 872031cf-a27c-4128-a2f8-<br>68b9dc1967c8-document.pdf                   |
| - H<br>- M | le l'eixo el documento<br>Nostrar información de los diatos a "irmar    |
|            | Continuar                                                               |
|            | Carcelar                                                                |
|            | <u> </u>                                                                |

5. Colocar el pin:

|   | Q       | ) tu      | id      |   |
|---|---------|-----------|---------|---|
|   | Ingresá | tu PIN    | de firm | 8 |
|   | *       | ***       |         | 8 |
| 6 | 5 3     | 4         | в       | 9 |
| 0 | 2       | 7         | 1       | 5 |
|   |         | Continuar |         |   |

Listo, este fue el último paso. A partir de ahora, el usuario ya tiene el nivel intermedio

Para verificarlo, ingresar nuevamente en: <u>https://mi.iduruguay.gub.uy/</u>

| gub.uy |                                                                                                    | Tomás bilenu - Nivel Internedio (Joueris gub-vy) |
|--------|----------------------------------------------------------------------------------------------------|--------------------------------------------------|
|        | Administrar tu Usuario gub.uy                                                                                 |                                                  |
|        | Nual arrusti () stauvatia stova bigital<br>Permo realiza la majorili de los servicos diptales<br>del fastado. |                                                  |
|        | Certificade de Filma digital: Anolado<br>Ver accomento formado ()<br>Queles texto?<br>Madefican Versus Aguar  |                                                  |
|        | O Accomentamis activaria ventificación en dos jasos para sarre más seguridad star cuerta.                     |                                                  |

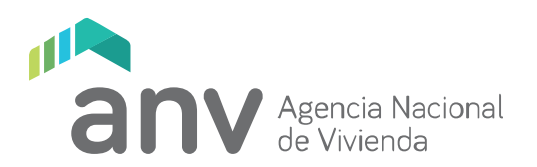

### Autenticación en dos pasos

En algunas ocasiones puede ocurrir que al no tener activada la autenticación en dos pasos, el sistema no te habilite el acceso con nivel intermedio.

Si te ocurre esto, debes activar la autenticación en dos pasos, de la siguiente manera:

1. Instala en tu celular la aplicación Google Authenticator

https://play.google.com/store/apps/details?id=com.google.android.apps.authenticator2&hl=es& gl=US

2. Ingresa en el perfil de tu usuario gub.uy

https://mi.iduruguay.gub.uy/

3. Click en "Administrar tu usuario gub.uy"

| gub.uy |                        |                            | Carlos Russo - N                                                                                                    | el Intermatio (usuariogubuy) 🖛 |
|--------|------------------------|----------------------------|----------------------------------------------------------------------------------------------------|--------------------------------|
|        | Inicias                | te sesión con U            | suario gub.uy                                                                                                    |                                |
|        | 1 Información personal |                            |                                                                                                    |                                |
|        | 🕒 Nombre yApellido:    | Nivel:     Intermedio      | Correctlymail.com                                                                                                    |                                |
|        | S Fais:<br>Urugaay     | ipo ce documento:<br>C.L.  | 💼 Docuriente:                                                                                                    |                                |
|        |                        | Administrar tu Usuario gui | ur Contraction of the second second sec |                                |

4. En el cuadro "Verificación en dos pasos", click en "Configurar"

| E | Estador |             |  |  |
|---|---------|-------------|--|--|
|   | LStaut. | Desactivada |  |  |
|   |         | Configurar  |  |  |
|   |         |             |  |  |

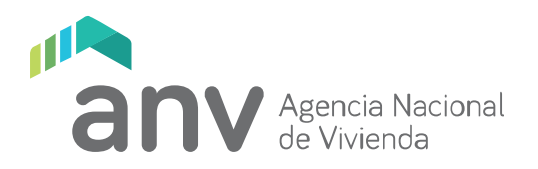

#### 5. Click en "Configurar", se desplegará un código QR

|                                                | Autenticación en dos pasos                                                                       |
|------------------------------------------------|--------------------------------------------------------------------------------------------------|
|                                                | Agrega seguridad adicional a tu cuenta al iniciar sesión                                         |
|                                                | Volver Configurar                                                                                |
| ¿Cómo funciona?                                |                                                                                                  |
| Cada vez que intentes<br>app de autenticación. | iniciar sesión te pedirémos la contraseña y, a continuación, el código de inicio de sesión de tu |

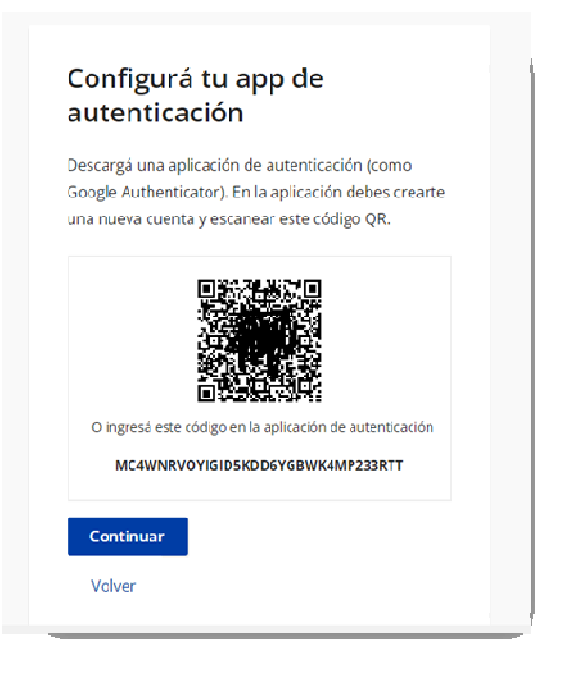

- 6. En la app Google Authenticator, presiona el símbolo + y escanea el código QR
- 7. Luego de escanearlo, la app Google Authenticator te mostrará un número de seis dígitos.
- 8. En la página donde aparece el código QR, presionar "Continuar"

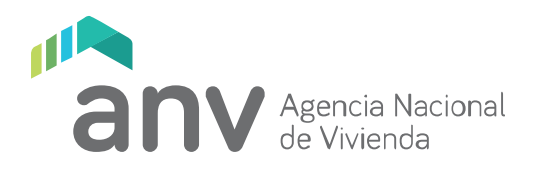

9. Ingresar el código proporcionado por Google Authenticator, y haz click en "Verificar", con lo cual concluye el proceso. Tu usuario gub.uy está listo y configurado con autenticación en dos pasos.

| Configur<br>autentic                | á tu app de<br>ación                           |
|-------------------------------------|------------------------------------------------|
| Ingresá el códig<br>de autenticació | so de 6 dígitos que visualizás en tu app<br>n. |
| Código:                             |                                                |
|                                     |                                                |
| Verificar                           |                                                |
| Cancelar                            |                                                |

| Configur                                      | ación exitosa                                             |
|-----------------------------------------------|-----------------------------------------------------------|
| A partir de aho<br>autenticación p<br>gub.uy. | ra usarás tu app de<br>Dara iniciar sesión con tu Usuario |
| Finalizar                                     |                                                           |